Traadita võrgu N300 leviala suurendaja DAP-1320

Kiirpaigaldusjuhend

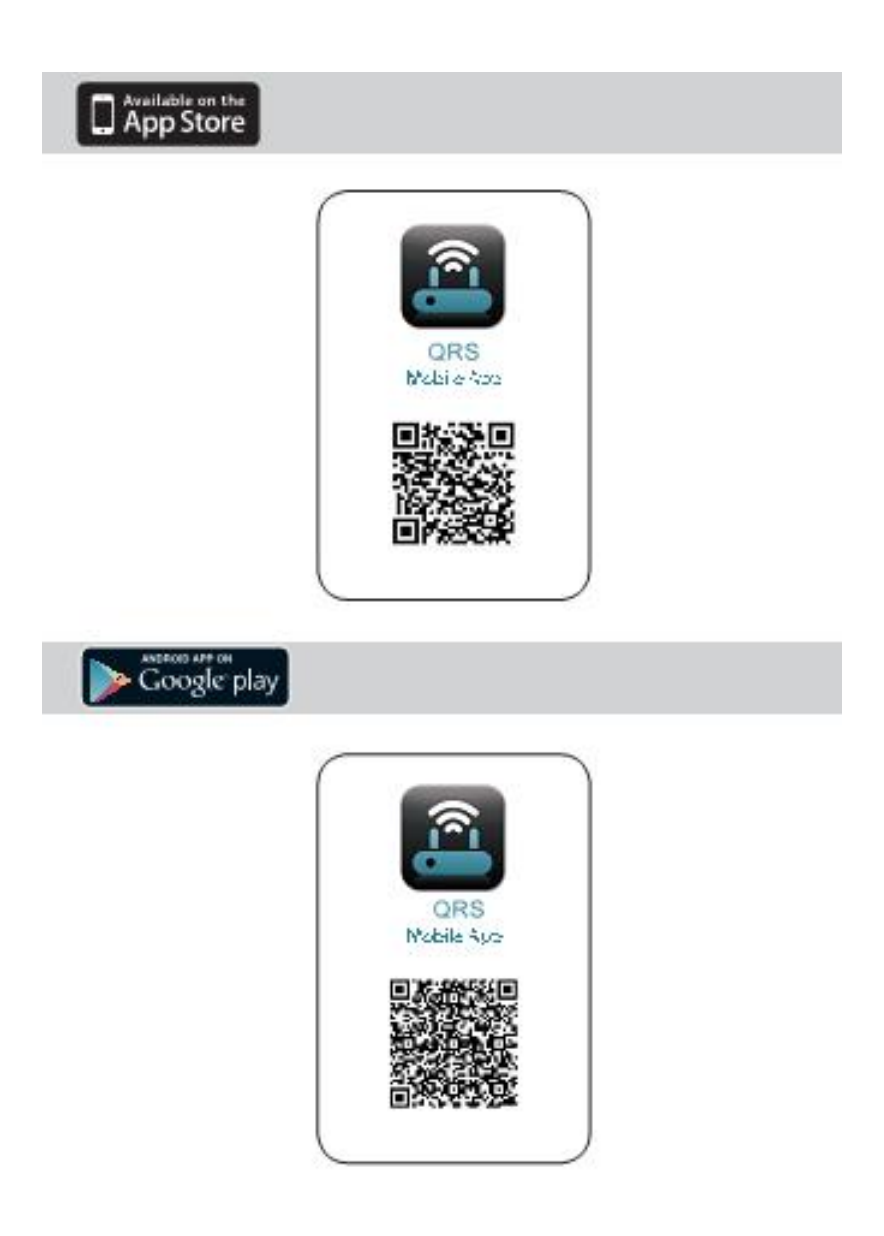

## Pakend

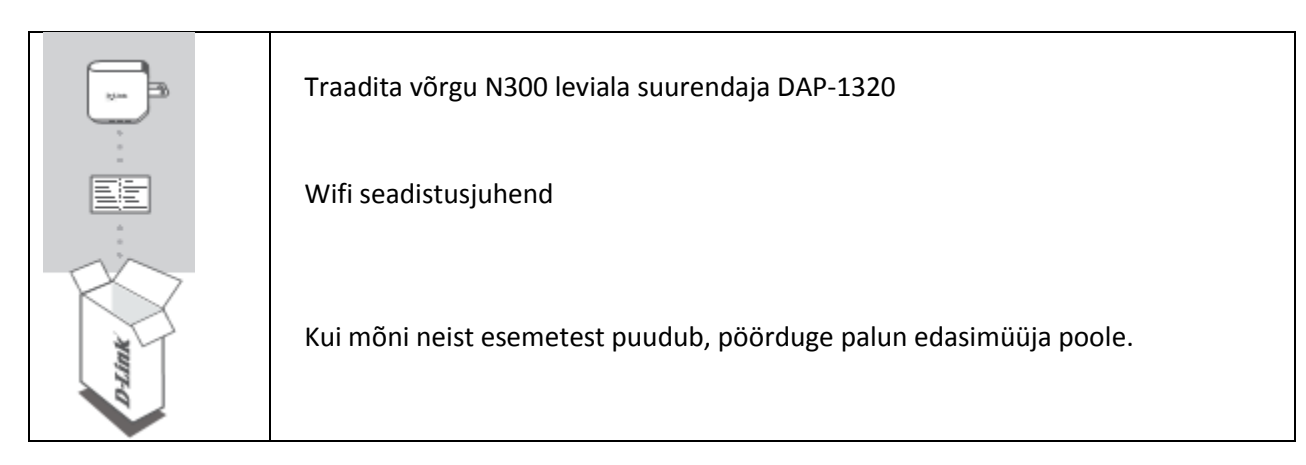

## Sissejuhatus

DAP-1320 suurendab pääsupunkti või traadita ruuteri leviala ulatust, võimaldades laiendada traadita võrgu ulatust kogu kodu ulatuses.

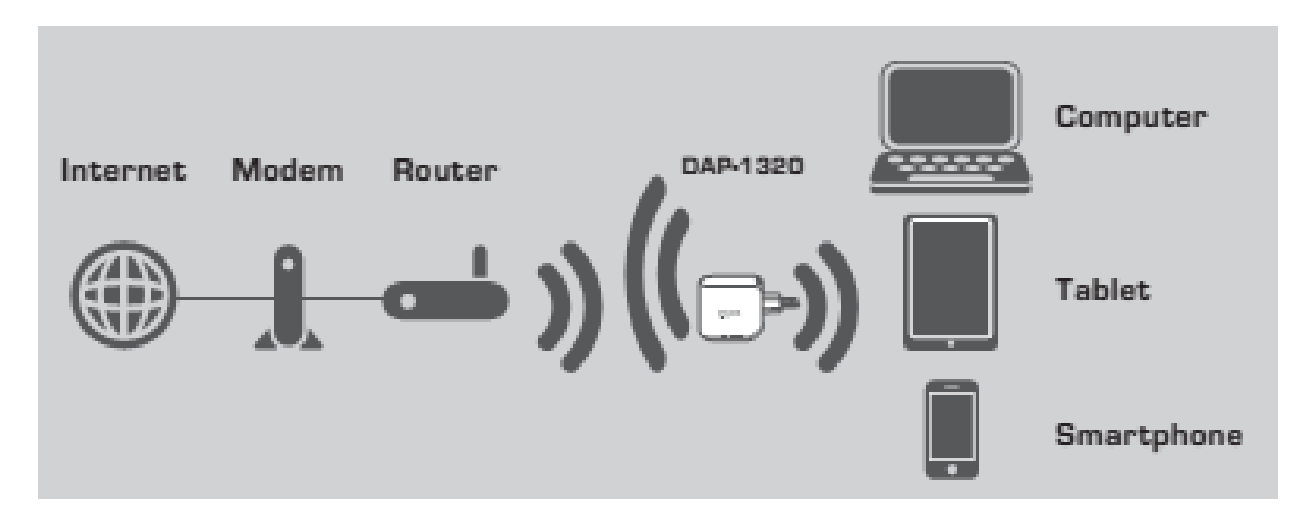

Laiendab pääsupunkti või traadita ruuteri ulatust.

# Paigaldus

## Valige meetod

DAP-1320 on võimalik kahte moodi seadistada – QRS Mobile rakenduse ja One-Touch AP seadistuse abil.

### DAP-1320 seadistus QRS Mobile rakenduse abil

| œ.                                                                                                    | Kõige pealt veenduge, et QRS Mobile rakendus on teie<br>telefoni või tahvelarvutisse paigaldatud. Siis ühenduge<br>enda mobiilseadme traadita võrkude utiliidi abil DAP-1320<br>külge. Valige DAP-1320 võrgu nimi (SSID) ja sisestage<br>salasõna (nii SSID kui salasõna on wifi seadistusjuhendil). |
|----------------------------------------------------------------------------------------------------|----------------------------------------------------------------------------------------------------|
|                                                                                                    | Käivitage QRS Mobile rakendus ning avaneb<br>paigaldusjuhend. Alustamiseks klikake Start. Kõigepealt<br>otsib DAP-1320 läheduses olevaid traadita ruutereid ja<br>pääsupunkte. Valige traadita võrk, mille leviala soovite<br>suurendada ning vajadusel sisestage nõutav salasõna.                   |
| Definition Definition   Definition Definition   Definition D | Laiendatud võrgule võite kasutada sama võrgu nime (SSID)<br>ja salasõna aga võite ka sisestada uue võrgu nime (SSID) ja<br>salasõna. Seejärel võite luua administraatori salasõna, et<br>pääseda ligi DAP-1320 veebipõhisele seadistusutiliidile.                                                    |
| Define   Optimize     Outer Comparison   Balance Comparison                                                                                                    | Seejärel kuvatakse võrgu seadete kokkuvõte. Kui olete<br>rahul, klikake Save, misjärel Setup Wizard taaskäivitab DAP-<br>1320 koos uute seadetega. DAP-1320 laiendab nüüd<br>traadita võrgu ulatust.                                                                                                 |

#### DAP-1320 seadistus One-Touch AP seadistuse abil

Märkus: Et ühendada traadita ruuter või pääsupunkt wifi võrgu ulatuse laiendamiseks, tuleb veenduda, et ruuteril või pääsupunktil on WPS Push nupp.

| Sisestage DAP-1320 elektripistikusse ja oodake kuni<br>toitetuli hakkab kollasena vilkuma. Vajutage traadita<br>ruuteri või pääsupunkti WPS nuppu ning seejärel vajutage<br>ja hoidke DAP-1320 WPS nuppu all umbes 5 sekundit, kuni<br>roheline tuli hakkab vilkuma. |
|----------------------------------------------------------------------------------------------------|
| Seadistamise lõpetamiseks oodake kuni kaks minutit. LED<br>tuli muutub tumeroheliseks kui DAP-1320 on traadita<br>ruuteri või pääsupunktiga ühendatud.                                                                                                    |
| Seejärel on DAP-1320 valmis jagama wifi võrku, kasutades<br>võrgu nime (SSID) ja salasõna, mis asuvad wifi<br>seadistusjuhendil.                                                                                                    |

Märkus: DAP-1320 saab seadistada ka veebiliideses. Kui olete paigutanud DAP-1320 elektripistikusse ja toitetuli vilgub kollasena, minge enda arvuti traadita võrkude utiliiti, valige võrk DAP-1320 ja sisestage salasõna, mis on kaasasoleval wifi seadistusjuhendil. Seejärel avage veebilehitseja ja sisestage aadressreale <u>http://dlinkap.local</u>. Seadistamise lõpetamiseks järgige ekraanil kuvatavaid instruktsioone.

## Paigaldus

- 1. Kuidas saab taastada DAP-1320 tehase seadeid?
  - Veenduge, et seade on sisselülitatud.
  - Vajutage ja hoidke seadme reset nuppu allavajutatuna 5 sekundit.

Märkus: Tehase seadistuse taastamine kustutab olemasolevad seadistused. Vaikimisi wifi võrgu nimi (SSID) ja salasõna on prinditud DAP-1320 karbis olevale wifi seadistusjuhendile.

- Kuidas saab lisada uue wifi kliendi või arvuti kui olen unustanud wifi võrgu nime (SSID) või wifi salasõna?
- Kui te ei ole muutnud laiendatud wifi võrgu seadeid, saate kasutada wifi seadistusjuhendil olevat wifi võrgu nime (SSID) ja salasõna.
- Kui olete muutnud võrgu nime (SSID) või wifi salasõna ja te pole neid admeid wifi seadistusjuhendile või mujale üles kirjutanud, peate seadmel taastama tehase seaded, nagu kirjeldatud punktis 1.
- Veenduge, et kirjutate muudetud seaded kuhugile üles. Võite selleks kasutada kaasasolevat wifi seadistusjuhendit.

## Tehniline tugi

Kõik tarkvara uuendused ja dokumentatsioon on leitav D-Link veebilehel. D-Link pakub klientidele tootetuge kogu toote garantiiperioodi vältel.

#### Tehniline tugi internetis:

Veebileht: <u>http://www.dlink.ee</u> FTP: <u>ftp://ftp.dlink.ru/pub/</u>

#### Eesti esinduse kontaktandmed:

Mustamäe tee 55-314 10621, Tallinn, Eesti Tel. +372 6139771 Email: <u>info@dlink.ee</u>